This tutorial shows you how to determine the inverse of a matrix and how to multiply two matrices using Excel.

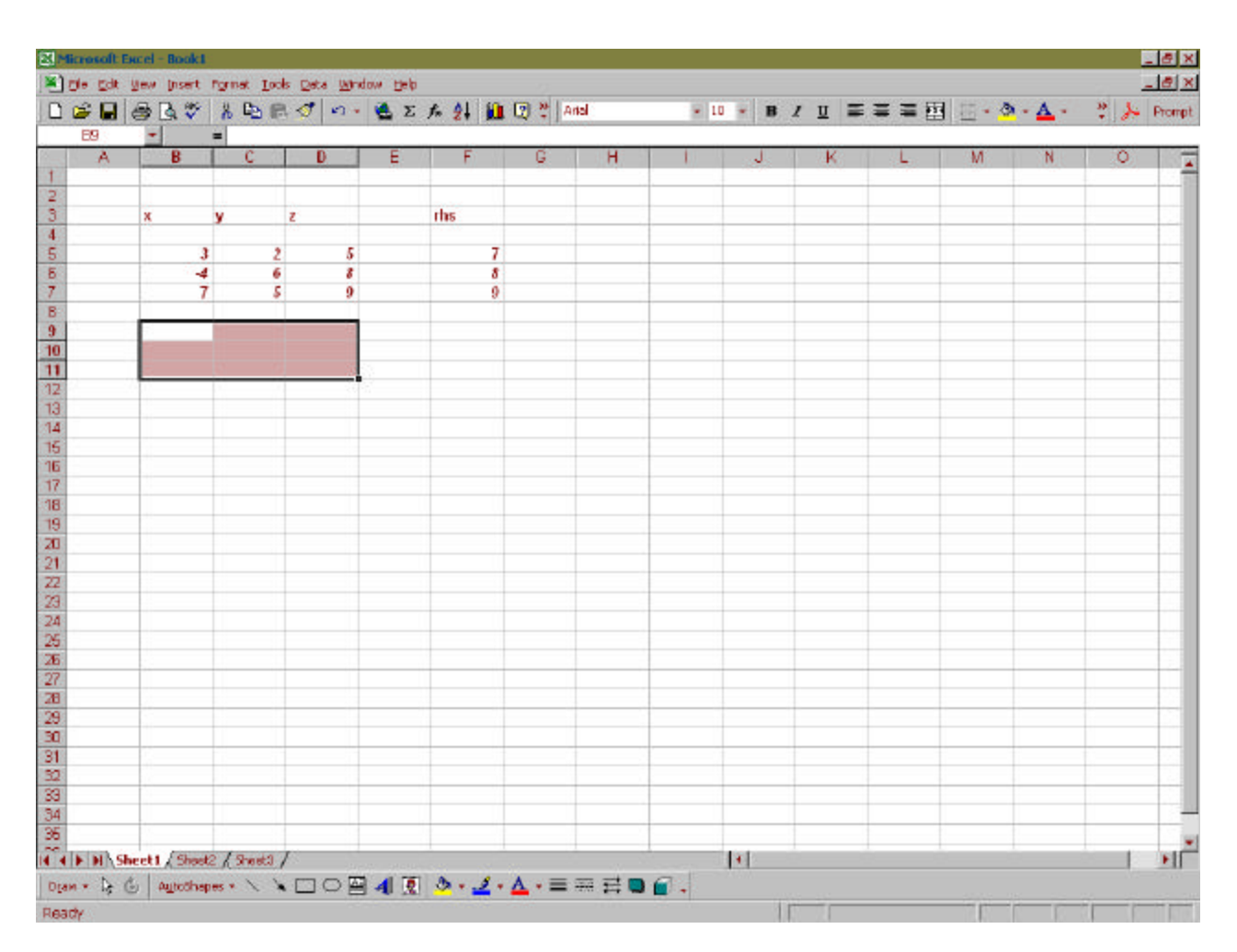

A 3 X 3 array of cells has been "reserved" for the inverse of the matrix shown above.

| is Edt | yew insert     | fornat Lo   | ols <u>D</u> eta <u>Wi</u> n | dow thelp |          | - 13         |     |      |       |       |                    |         |              |        |
|--------|----------------|-------------|------------------------------|-----------|----------|--------------|-----|------|-------|-------|--------------------|---------|--------------|--------|
| -      | ⊕ <b>≣</b> ♥   | 8 Co 1      | 2 1 1.                       | Σ         | ▲ ☆↓ Jan | 😰 🐮   4      | nal | • 11 | 1 • N | / 😐 🚍 | $\equiv \equiv   $ | 1 🗄 - 💩 | - <u>A</u> - | 2 2- 1 |
| TOEVP  | - X V          | = =mine     | erse(B5:D7)                  |           |          |              |     |      |       |       |                    |         |              |        |
| A      | B              | C           | D                            | E         | F        | G            | н   | 1.   | J     | K     | L.                 | M       | N            | 0      |
|        |                |             |                              |           |          |              |     |      |       |       |                    |         |              |        |
|        | x              | y           | Z                            |           | rhs      |              |     |      |       |       |                    |         |              |        |
|        | 3              |             | 2 5                          |           | 7        |              |     |      |       |       |                    |         |              |        |
|        | 4              |             | 5 8                          |           | 8        |              |     |      |       |       |                    |         |              | _      |
|        | 1              |             | , ,                          |           | a.       |              |     |      |       |       |                    |         |              |        |
|        | s(B5:07)       |             | 10                           |           |          |              |     |      |       |       |                    |         |              |        |
|        |                |             |                              | 53        |          |              |     |      |       |       |                    |         |              |        |
|        |                |             | 20<br>20                     | ÷.        |          |              |     |      |       |       |                    |         |              |        |
|        | -              |             |                              |           |          |              |     |      |       |       |                    |         |              |        |
|        |                |             |                              |           |          |              |     |      |       |       |                    |         |              |        |
|        |                |             |                              |           |          |              |     |      |       |       |                    |         |              |        |
|        |                |             |                              |           |          |              |     |      |       |       |                    |         |              |        |
|        |                |             |                              |           |          |              |     |      |       |       |                    |         |              |        |
|        | _              |             | _                            |           |          |              |     |      |       |       |                    |         |              |        |
|        |                |             |                              |           |          |              |     |      |       |       |                    |         |              |        |
|        |                |             |                              |           |          |              |     |      |       |       |                    |         |              |        |
|        | -              |             |                              |           |          |              |     |      |       |       |                    |         |              |        |
|        |                |             |                              |           |          |              |     |      |       |       |                    |         |              |        |
|        |                |             |                              |           |          |              |     |      |       |       |                    |         |              |        |
|        |                |             |                              |           |          |              |     |      |       |       |                    |         |              |        |
|        |                |             |                              |           |          |              |     |      |       |       |                    |         |              |        |
|        |                |             |                              |           |          |              |     |      |       |       |                    |         |              |        |
|        |                |             |                              |           |          |              |     |      |       |       |                    |         |              |        |
|        |                |             |                              |           |          |              |     |      |       |       |                    |         |              |        |
| tine . |                | 1           |                              |           | 1        |              |     |      | 1.1   |       |                    |         |              | -      |
| IN/S   | Sheet1 / Sheet | 2 X Sheet3  | THE T                        |           | A        | . =          |     | 01   | 141   |       |                    |         |              |        |
| - 11 F | C Alltoghat    | 185 10 10 1 | * <u>LI 12/2</u>             | 生理院       | · · · ·  | <u>~</u> • = |     | -    | 13    |       |                    |         |              |        |

Drag over the matrix for which you wish to determine the inverse; in the formula bar type:

=minverse(

and then drag over the area that contains the coefficient matrix; the function, minverse() will fill up with the cells that contain the matrix; close the function with a right parenthesis.

Now hit, at the same time, CTRL-SHIFT-ENTER

You will see the inverse appear in the area you reserved for it.

| nie Edit I | New Insert    | Formet Tool | s Deta Wind | fow their | ¥       | - 77                  | _        | _    | _    |              | _         |   |              |     | - 0  |
|------------|---------------|-------------|-------------|-----------|---------|-----------------------|----------|------|------|--------------|-----------|---|--------------|-----|------|
|            | a R 💝         | X 05 68     | 00.         |           | A 21 10 | 12 2 A                | len      | - 11 | - в. | / <u>u</u> = |           |   | - <u>A</u> - | * * | Pror |
| E9         | -             | = (=MINVE   | RSE(85:07   | 7)        |         | and the second states |          |      |      |              |           |   |              |     |      |
| A          | B             | C           | D           | E         | F       | G                     | н        | 1    | J    | K            | L         | М | N            | 0   | 13   |
|            | ж             | у           | 2           |           | rhs     |                       |          |      |      |              |           |   |              |     |      |
|            | 3             | 2           | 5           |           | 7       |                       |          |      |      |              |           |   |              |     | -    |
|            | -4            | 6           | 8           |           | 8       |                       |          |      |      |              |           |   |              |     | _    |
|            | 7             | 5           | 9           |           | 9       |                       |          |      |      |              |           |   |              | -   |      |
|            | -0.16667      | -0.06333    | 0.166667    |           |         |                       |          |      |      |              |           |   |              |     |      |
|            | -1.09524      | 0.095238    | 0.52381     |           |         |                       |          |      |      |              |           |   |              |     | -    |
|            | 0750095       | 0.011905    | -0.30952    |           |         |                       |          |      |      |              |           |   |              |     | -    |
|            |               |             |             |           |         |                       |          |      |      |              |           |   |              |     |      |
|            |               |             |             |           |         |                       | -        |      |      |              |           |   |              |     | -    |
|            |               |             |             |           |         |                       |          |      |      |              |           |   |              |     |      |
|            |               |             |             |           |         |                       |          |      |      |              | _         |   |              | -   | -    |
|            |               |             |             |           |         |                       |          |      |      |              |           |   |              |     |      |
|            |               |             |             |           |         |                       |          |      |      |              |           |   |              |     |      |
|            |               |             |             |           |         |                       | -        |      |      |              |           |   |              | -   | -    |
|            |               |             |             |           |         |                       |          |      |      |              |           |   |              |     |      |
|            |               |             |             |           |         |                       |          |      |      |              |           |   |              |     | -    |
|            |               |             |             |           |         |                       |          |      |      |              |           |   |              |     |      |
|            |               |             |             |           |         |                       |          |      |      |              |           |   |              |     |      |
|            |               |             |             |           |         |                       |          |      |      |              |           |   |              |     | _    |
|            | 6             |             |             |           |         |                       |          |      |      |              |           |   |              |     |      |
|            |               |             |             |           |         |                       |          |      |      |              |           |   |              |     |      |
|            |               |             |             |           |         |                       |          |      |      |              |           |   |              | -   | -    |
|            |               |             |             |           |         |                       |          |      |      |              |           |   |              |     |      |
|            |               |             |             |           |         |                       |          |      |      |              |           |   |              |     |      |
|            |               | 10.00       | r:          |           |         |                       |          |      | Del. |              |           |   |              | -   |      |
| I I I I    | Autothan      | C A MARIA   |             |           | A       | A . =                 |          | a    | 14   |              |           |   |              | 1   |      |
| 15 6       | a Millicourab | 0 C         |             |           | ×. 2.   | <u> </u>              | and 14 🖨 | -    | 17   |              | 0.1.20042 |   |              |     |      |

Now, we will multiply the matrixinverse and the right hand side vector in order to determine what x, y, and z are.

Reserve 3 rows for your answers.

| le Edk | yew (nsert   | fornat Loo   | ls Data Wind | low thelp |         | 12    |                  |      |     |              |   |              |    | -    | 8    |
|--------|--------------|--------------|--------------|-----------|---------|-------|------------------|------|-----|--------------|---|--------------|----|------|------|
| 2      | a 1. 🕫       | X 05 C       | 10.          | 🙆 Σ       | Fn 🛃 🛍  | 1 2   | Anal             | • 10 | - B | / <u>U</u> = |   | - <u>*</u> - | Α. | 2 34 | Prom |
| HE     | -            | =            |              |           |         |       |                  |      |     |              |   |              |    |      |      |
| A      | В            | C            | D            | E         | F       | G     | H                | 1    | J   | K            | L | M            | N  | 0    |      |
|        | x            | y            | 2            |           | rhs     |       | answers          |      |     |              |   |              |    |      |      |
|        | 3            | 2            | 5            |           | 7       |       |                  |      |     |              |   |              |    |      | +    |
|        | -4           | 6            | 8            |           | 8       |       |                  |      |     |              |   |              |    |      |      |
|        | 7            | 5            | 9            |           | 9       |       |                  |      |     |              |   |              |    |      |      |
|        | -0.16667     | -0.08333     | D.166557     |           |         |       |                  |      |     |              |   |              | -  |      | -    |
|        | -1.09524     | 0.095238     | 0.52381      |           |         |       |                  |      |     |              |   |              |    |      |      |
|        | 0.738095     | 0.011905     | -0.30952     |           |         |       |                  |      |     |              |   |              |    |      |      |
|        |              |              |              |           |         |       |                  |      |     |              |   |              |    |      | -    |
|        |              |              |              |           |         |       |                  |      |     |              |   |              |    |      | -    |
|        |              |              |              |           |         |       |                  |      |     |              |   |              |    |      |      |
|        |              |              |              |           |         |       |                  |      |     |              |   |              |    |      | -    |
|        |              |              |              |           |         |       |                  |      |     |              |   |              |    |      | -    |
|        |              |              |              |           |         |       |                  |      |     |              |   |              |    |      | -    |
|        |              |              |              |           |         |       |                  |      |     |              |   |              |    |      |      |
|        |              |              |              |           |         |       |                  |      |     |              |   |              |    |      | -    |
|        |              |              |              |           |         |       |                  |      |     |              |   |              |    |      | -    |
|        |              |              |              |           |         |       |                  |      |     |              |   |              |    |      |      |
|        |              |              |              |           |         |       |                  |      |     |              |   |              |    |      |      |
|        |              |              |              |           |         |       |                  |      |     |              | - |              |    |      | -    |
|        |              |              |              |           |         |       |                  |      |     |              |   |              |    |      | -    |
|        | 14           |              |              |           |         |       |                  |      |     |              |   |              |    |      |      |
|        |              |              |              |           |         |       |                  |      |     |              |   |              |    |      |      |
|        |              |              |              |           |         |       |                  |      |     | -            |   |              |    |      | -    |
|        | 1            |              |              |           |         |       |                  |      |     |              | - |              |    |      | +    |
|        |              |              |              |           |         |       |                  |      |     |              |   |              |    |      | 1    |
|        |              |              |              |           |         |       |                  |      |     |              |   |              |    |      |      |
|        |              |              |              |           |         |       |                  |      |     |              | 1 |              | _  |      |      |
| P H S  | ect1 / Sheet | 2 / Sheet3 / |              | a ann     | 14 15   |       | 1                | -    | 14  |              |   |              |    |      | •    |
| * 13 ( | Autochep     | es * / /     |              | 4         | 3 . 2 . | A • = | - = = <b>0</b> ( | - 1  |     |              |   |              |    |      |      |

## Now, go within the formula bar and type

## =mmult(

and drag over the inverse, add a comma, and then drag over the right hand side vector; close the function mmult with a right parenthesis.

| Edt  | yew insert   | fornat Look  | s Data Wind  | ow Delp |          |                    |              |                   |      |       |     |     |              |     | -1 |
|------|--------------|--------------|--------------|---------|----------|--------------------|--------------|-------------------|------|-------|-----|-----|--------------|-----|----|
|      | a ∎ 😻        | 8 B P        | 1 10 -       | 🧉 Σ     | ▶ ☆↓ Jan | 2 *                | Anal         | - 10              | + 11 | / 1 = | 二二月 | 1 1 | - <u>A</u> - | 2 2 | Pr |
| EVP  | - × v        | = -mmult     | (89:D11,F5:I | F7)     |          | and shares and the |              |                   |      |       |     |     |              |     |    |
| A    | В            | C            | D            | E       | F        | G                  | H            | - <b>I</b> )) - N | J    | K     | 4   | М   | N            | 0   | ļ  |
|      | x            | y            | 2            |         | ths      |                    | answers      |                   |      |       |     |     |              |     | 1  |
|      | 3            | ,            | 5            |         | 7        |                    | 1.66.670     |                   |      |       |     |     |              | -   | +  |
|      | 4            | 6            | 8            |         | 8        |                    | a ta war e y |                   |      |       |     |     |              |     | +  |
|      | 7            | 5            | 9            |         | 9        |                    |              |                   |      |       |     |     |              |     | 1  |
|      |              |              | 10           |         |          |                    |              |                   |      |       |     |     |              |     | _  |
|      | -0.16667     | -0.08333     | 0.166667     |         |          |                    | -            |                   |      |       |     |     |              |     | _  |
|      | 0.738096     | 0.035236     | -0.52301     |         |          |                    |              |                   |      |       |     |     |              | -   | -  |
|      |              | 0,0112,00    | C. de state  |         |          |                    |              |                   |      |       |     |     |              |     |    |
|      |              |              |              |         |          |                    |              |                   |      |       |     |     |              |     |    |
|      |              |              |              |         |          |                    |              |                   |      |       |     |     |              | _   | _  |
|      | _            |              |              |         |          |                    |              |                   |      |       |     |     |              |     |    |
|      | -            |              |              |         |          |                    |              |                   |      |       |     |     |              | -   | -  |
|      |              |              |              |         |          |                    |              |                   |      |       |     |     |              |     |    |
|      |              |              |              |         |          |                    |              |                   |      |       |     |     |              |     |    |
|      |              |              |              |         |          |                    |              |                   |      |       |     |     |              |     |    |
|      | -            |              |              |         | _        |                    |              |                   |      |       |     |     |              |     |    |
|      | -            |              |              |         |          |                    |              |                   |      |       |     |     |              |     |    |
|      |              |              |              |         |          |                    |              |                   |      |       |     |     |              |     |    |
|      |              |              |              |         |          |                    |              |                   |      |       |     |     |              |     |    |
|      |              |              |              |         |          |                    |              |                   |      |       |     |     |              | _   |    |
|      | -            |              |              |         |          |                    |              |                   |      |       |     |     |              | -   | _  |
|      |              |              |              |         |          |                    |              |                   |      |       |     |     |              |     |    |
|      | 1            |              |              |         |          |                    |              |                   |      |       |     |     |              |     | -  |
|      |              |              |              |         |          |                    |              |                   |      |       |     |     |              |     |    |
|      |              |              |              |         |          |                    | 1 1          |                   |      |       |     |     |              | -   |    |
|      | -            |              |              |         |          |                    | _            |                   |      |       |     |     |              |     | -  |
|      |              |              |              |         |          |                    |              |                   |      |       |     |     |              |     | -  |
|      | 1            |              |              |         |          |                    |              |                   |      |       |     |     |              |     |    |
| H\Sh | ect1 / Sheet | 2 / Sheet3 / | 1            |         |          |                    |              |                   | 1    |       |     |     |              | 1   |    |
| N.   | Autothan     |              | 101 CX 20    |         | A . 6 .  | A . =              |              | all               | 2022 |       |     |     |              | 100 |    |

Now hit, at the same time, CTRL-SHIFT-ENTER; your answers will appear in the reserved area.

| esolt E | ucel - Bookt | Formet Too      | ls Data Wind | low tiels |        |     |           |               |     |              |    |            |     | -   | 8   |
|---------|--------------|-----------------|--------------|-----------|--------|-----|-----------|---------------|-----|--------------|----|------------|-----|-----|-----|
|         | a B 💝        | 8 B 6           | 10.          |           | ▲ 24 🛍 | 0 * | lahA      | - 10          | - B | / <u>u</u> = |    | - <u>*</u> | Δ - | * * | Pro |
| 15      | -            | =               |              |           |        |     |           |               |     |              |    |            |     |     | -   |
| A       | В            | C               | D            | E         | F      | G   | H         | 1             | J   | K            | L. | М          | N   | 0   | P   |
|         | х            | У               | 2            |           | rhs    |     | answers   |               |     |              |    |            |     |     |     |
|         | 3            | 2               | 5            |           | 7      |     | -0.33333  |               |     |              |    |            |     |     | t   |
|         | 4            | 6               | 8            |           | 8      |     | -2.19048  |               |     |              |    |            |     |     | -   |
|         | 1            | 5               | 9            |           | 9      |     | 2.47619   |               |     |              |    |            |     | -   | ÷   |
|         | -0.16667     | -0.08333        | D.166667     |           |        |     |           |               |     |              |    |            |     |     | t   |
|         | -1.09524     | 0.095238        | 0.52381      |           |        |     |           |               |     |              |    |            |     |     | Ŧ   |
|         | 0.758095     | 0,011905        | -0.30952     |           |        |     |           |               |     |              |    |            |     |     | ÷   |
|         |              |                 |              |           |        |     |           |               |     |              |    |            |     |     | t   |
|         |              |                 |              |           |        |     | _         |               |     |              |    |            |     |     | Ŧ   |
|         |              |                 |              |           |        |     | $\square$ |               |     |              |    |            |     |     | ł   |
|         | -            |                 |              |           |        |     |           |               |     |              |    |            |     |     | t   |
|         |              |                 |              |           |        |     |           |               |     |              |    |            |     |     | 1   |
|         |              |                 |              |           |        |     | -         |               |     |              |    |            |     | -   | +   |
|         |              |                 |              |           |        |     |           |               |     |              |    |            |     |     | t   |
|         |              |                 |              |           |        |     |           |               |     |              |    |            |     |     | 1   |
|         |              |                 |              |           |        |     |           |               |     |              |    |            |     |     | +   |
|         |              |                 |              |           |        |     |           |               |     |              |    |            |     |     | t   |
|         |              |                 |              |           |        |     |           |               |     |              |    |            |     |     | 1   |
|         |              |                 |              |           |        |     |           |               |     |              |    |            |     |     | 4   |
|         |              |                 |              |           |        |     |           |               |     |              |    |            |     |     | +   |
|         | 1            |                 |              |           |        |     |           |               |     |              |    |            |     |     | t   |
|         |              |                 |              |           |        |     |           |               |     |              |    |            |     |     | Ţ   |
|         | -            |                 |              |           |        |     |           |               |     |              |    |            |     |     | +   |
|         |              |                 |              |           |        |     |           |               |     |              |    |            |     |     | t   |
|         |              |                 |              |           |        |     |           |               |     |              |    |            |     |     | T   |
|         |              |                 |              |           |        |     |           |               |     |              | -  |            |     |     | +   |
|         |              | -               |              |           |        |     |           | in the second |     |              | -  |            |     |     | ł   |
| /ing    |              | Charles and the |              |           |        |     |           | ×             | 4   | 2            | W  | ware the   |     | 1   |     |